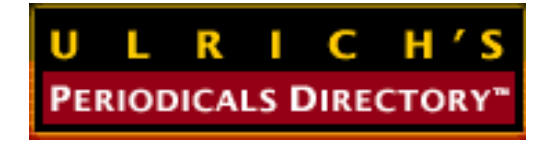

# Ulrichsweb.com 使用手册

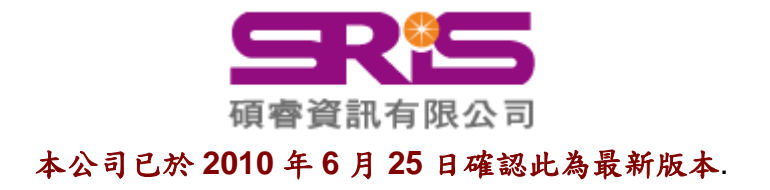

| 系統介紹                                            | 2  |
|-------------------------------------------------|----|
| 快速功能連結                                          | 3  |
| 檢索                                              | 3  |
| 簡易檢索(Quick Search)                              | 4  |
| 進階檢索(Advanced Search)                           | 4  |
| 其它功能                                            | 6  |
| 指令檢索(Boolean Search)                            | 7  |
| 檢索歷史(Search History)                            | 8  |
| 檢索技巧                                            | 9  |
| 其它檢索小技巧                                         | 9  |
| 瀏覽(Browse Search)                               | 10 |
| Ulrich's Alert                                  | 12 |
| Ulrich's Update                                 | 13 |
| 資料格式與功能                                         | 14 |
| 期刊詳細資料                                          | 15 |
| 基本資訊(Basic Description)                         | 15 |
| Other Editions/Formats 其它媒體版本                   | 16 |
| Abstracting/Indexing & Article Access 索引摘要和文獻取得 | 17 |
| Publishers & Ordering Information 出版與訂購資訊       | 18 |
| Advertising, Rights, Demographics 廣告、授權、讀者統計資訊  | 18 |
| Reviews 評論                                      | 19 |
| List 線上資料夾                                      | 20 |
| 選取、儲存、與列印                                       | 22 |
| 在檢索結果列表中選取、儲存、與列印                               | 22 |
| 在期刊詳細資料頁面儲存與列印                                  | 23 |
| 在線上資料夾列表中選取、儲存、與列印                              | 23 |
| 列印                                              | 24 |
| 下載/儲存                                           | 26 |
| E-mail                                          | 26 |

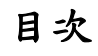

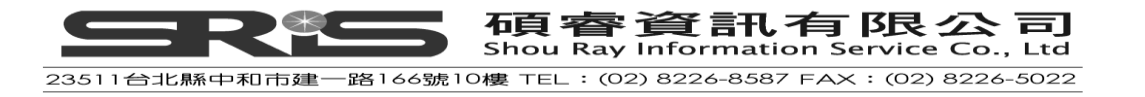

#### 系統介紹

Ulrich's Periodicals Directory 自 1932 年起即提供全球期刊出版資訊,是全球最 知名、最常被應用國際期刊出版資訊的資料來源。收錄全球各類連續性出版品之 書目與出版資訊,共超過 300,000 各類期刊,每週更新。 Ulrichsweb.com 為 Ulrich's Periodicals Directory 之網路版,由 SerialsSolutions<sup>®</sup>公司所出版,收錄資料類型與特殊功能如下:

- 收錄學術性期刊、一般性報紙、雜誌、電子出版品、消息報導、會員通訊、
   商業出版物
- 可連結外部資料庫如 JCRWeb、ScienceDirect、Ingenta Connect、Serials
   Solution、文獻傳遞服務、期刊與出版社網站等
- 收錄與圖書館工作相關之網站、廠商名錄、討論群、期刊趨勢報導等 資料庫應用:
- 圖書館/館員
  - \* 快速尋得評論性期刊或學術相關資訊與最新發展
  - \* 幫助選書、選擇電子資料庫、處理訂購、資料修改等
  - \* 各種相關名錄與連結,減少資料收集時間
  - \* 連結 JCRWeb 與書評,獲得更豐富資訊
- 出版社、研究者
  - \* 了解出版趨勢,以及特定有興趣的主題期刊綜覽與出版來源
  - \* 電子資料庫選用之指引
  - \* 獲得文章使用許可與授權之資訊

碩睿資訊為 ulrichsweb.com 在台灣之獨家代理,若有任何問題,請與我們聯繫。

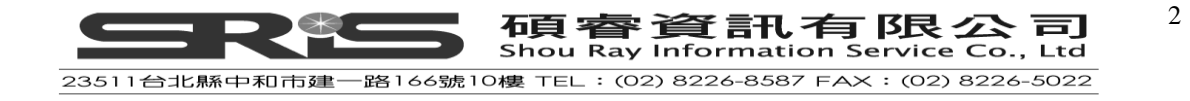

## 快速功能連結

|              | 索引         | 瀏覽              | 耆                                        | 至看使用者帳戶資訊 | ı            |               |                   | 登出      | 資料庫                             |                       |
|--------------|------------|-----------------|------------------------------------------|-----------|--------------|---------------|-------------------|---------|---------------------------------|-----------------------|
|              | Ulrich's   | s Serials Analy | ysis System<br>EB <sup>™</sup><br>ECTORY |           |              |               | You are logged in | Seria   | Abrodues Company<br>Web LOG OUT | <b>d i a</b> <i>t</i> |
| Advanced Sea | arch Brows | se Lists F      | Help My Acc                              | ount      | Quick Search | Title (Exact) | Ulrich's          | s Alert | SEARCH<br>Ulrich's Update       |                       |
| 進階檢          | 索          |                 | Ţ                                        |           |              |               |                   | •       | Ī                               |                       |
| 查            | 看選取記       | 錄               | ▪<br>使用手冊                                | 3         |              | τ             | Jlrich's Alert    | ļ       | <b></b>                         | 訊                     |

工具列在系統畫面上方隨時可見,無論身處檢索畫面、瀏覽記錄畫面中,均可直接連結。

- 查看選取記錄:可查看所選取之書目記錄,並將其儲存、列印、編輯、或下載。
- 查看使用者帳戶資訊:可設定使用者權限、連結等
- 書目檢索:查詢所需書目資訊
- 索引瀏覽:利用各類索引瀏覽書目資訊
- Ulrich's Alert:提供選取主題最新資訊
- 最近更新資訊:可知最新期刊更名、停刊、創刊等資訊

# 檢索

ulrichsweb 提供之檢索功能共有三種:

- 簡易檢索(Quick Search)
- 進階檢索(Advanced Search)
- 指令檢索(Boolean Search)

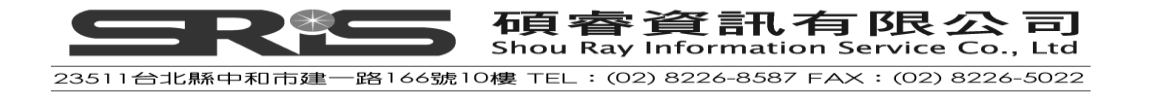

#### 簡易檢索(Quick Search)

適合尋找特定主題、或特定題名出版品之使用者。 使用方式:,選擇欲查詢之欄位後,輸入關鍵字,點選 SEARCH 即可開始查詢 可選擇欄位如下:

- ISSN:國際標準期刊號,為8位數之標準號碼,可查詢特定出版品。中間之 橫槓可不輸入
- Keyword (關鍵字):查詢重要欄位,如題名、出版社、出版國、主題、內容 描述等所出現之詞彙
- Subject (主題): 查詢特定主題
- Title(exact) (完整題名): 以完整之出版品名稱, 查詢該出版品
- Title(keyword)(題名關鍵字):以關鍵字查詢出版品名稱。

| Quick Search |     | Search | Keyword 🔽<br>ISSN                | Keyword  ISSN |              |     | SEARCH          |
|--------------|-----|--------|----------------------------------|---------------|--------------|-----|-----------------|
|              |     |        | Keyword<br>Subject               |               | Ulrich's Ale | ert | Ulrich's Upcate |
|              |     |        | Title (Exact)<br>Title (Keyword) |               |              |     | 步驟三:點選          |
| 步驟           | 一:選 | 擇檢     |                                  | 步驟二           | :輸入關         |     | SEARCH          |
| <b></b>      | 位   |        |                                  | 鍵字            |              |     |                 |

請注意:

若檢索概念不只一個,或利用簡易檢索找出來的資料太多,或不夠精確,請改用 進階檢索。

#### 進階檢索(Advanced Search)

欲尋找符合特定標準之出版品,如價格範圍、出版年代、在版狀態、特定語文、 期刊類型、被特定資料庫所收錄等。可有效縮小簡易檢索查得資料過多之缺點。 使用方式:

- 輸入關鍵字,選擇欲查詢之欄位。可結合至多五種不同欄位及五個關鍵字
- 定義關鍵字之間之關係,可選擇 AND、OR、ANDNOT。
- 選擇其它限制條件。欲選擇限制之條件,僅需勾選條件前之空格即可
   \* Status (在版狀況):包括在版、停刊、與即將出版
  - \* Features (特殊資訊): 有無線上版、是否被其它資料庫所收錄、是否經 過同儕評鑑等

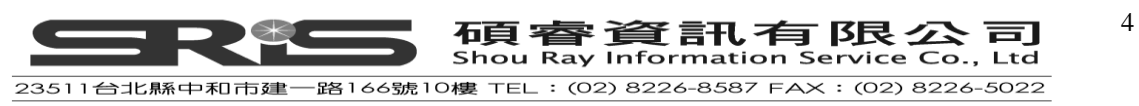

| 條件                      | 說明                                     |
|-------------------------|----------------------------------------|
| Online                  | 有線上版本                                  |
| Refereed                | 經過同儕評鑑(Peer-Reviewed)的                 |
| Abstracted/Indexed      | 摘要/索引                                  |
| Website/URL             | 有網址                                    |
| Journal Citation Report | 被 Journal Citation Report(JCR)所收錄<br>的 |
| Science Direct          | 被 Science Direct 所收錄的                  |
| Ingenta Connect         | 被 Ingenta Connect 所收錄的                 |
| Serials Solutions       | 被 Serials Solutions 所收錄的               |
| Open Access             | 有 Open Access 的全文連結                    |
| RSS Available           | 有提供 RSS 服務                             |

- \* Serial Type (期刊類型):限定類型為學術性出版物、報紙、通訊、或其 它類型
- \* Start Year/End Year (出版/停刊年代):可限定該期刊出版或停刊之年代 範圍
- \* Circulations (發行量):可指定發行量數量範圍
- \* Price Ranges (價格範圍):可指定不同版本 (個人版、企業版)、幣種、 及價格範圍
- \* Publisher Names (出版社)
- \* Country of Publications(出版國)
- \* Language (語文)
- \* Frequency (出刊頻率)
- \* Document Availability Through (文獻傳遞服務):可選取文獻傳遞服務供 應者,在該供應者可提供之期刊清單中搜尋
- \* Reviewed by (評論來源): 可指定所尋找之期刊必須被該評論來源所評鑑
- \* Sort Results by (檢索結果排序方式):可選定檢索結果之排序欄位,並 選定排序方式為升冪或降冪
- \* 輸入關鍵詞,選擇完所有限制條件後,點選 SEARCH ▶ 開始檢索

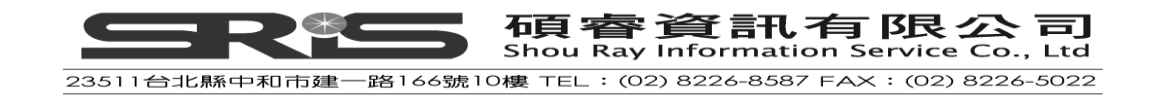

#### 檢索範例

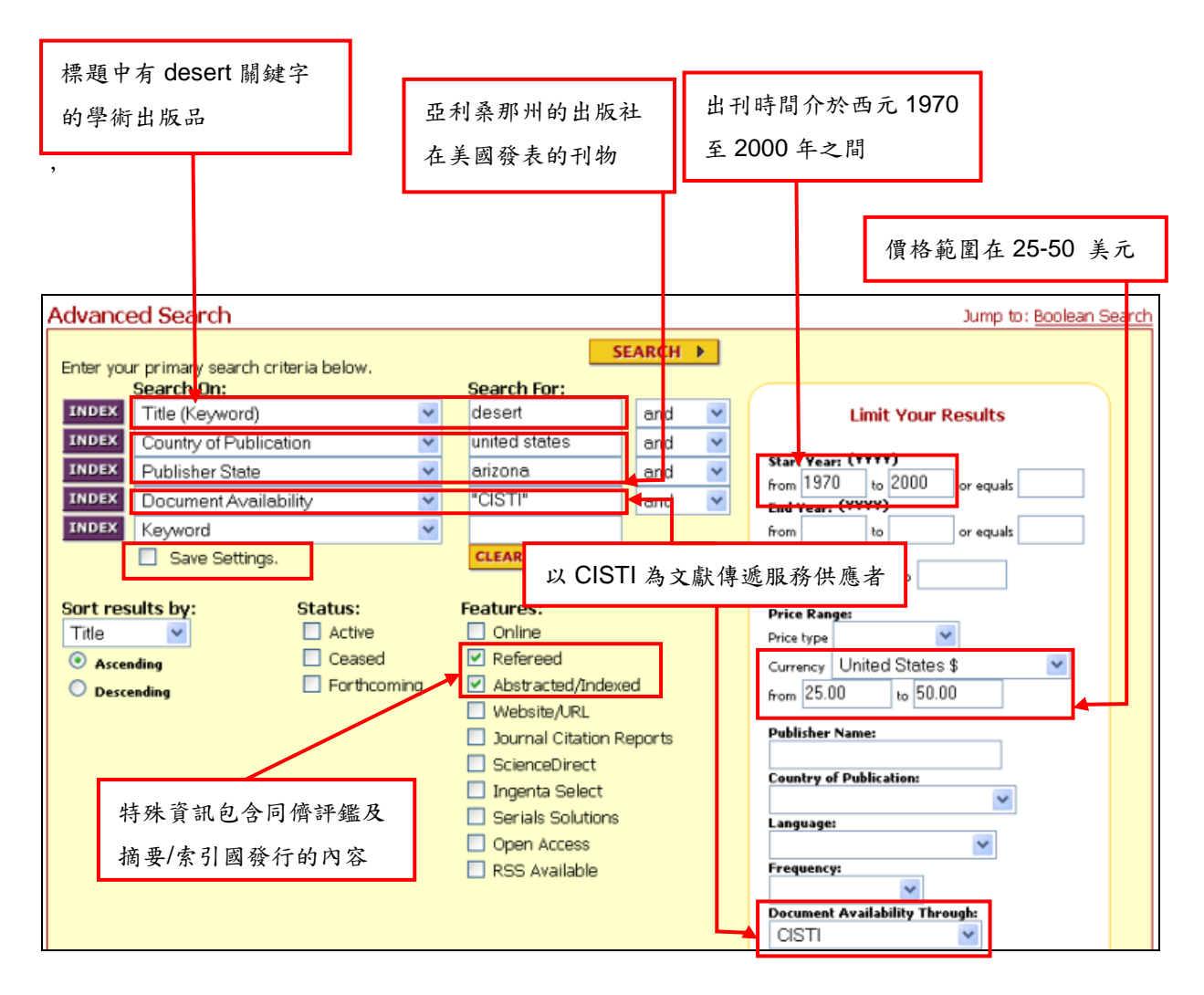

#### 其它功能

Save Settings (儲存預設檢索欄位):若常使用某些特定欄位,但又想省去每次檢 索時選取之麻煩,可使用此功能。使用方式:利用下拉式選單選取常用之欄位, 再勾選 Save Settings,並進行檢索。下次回到檢索頁面時,即可使用已修改之預 設欄位。

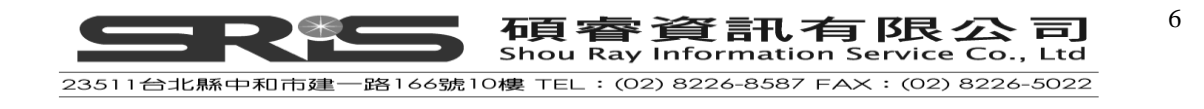

## 指令檢索(Boolean Search)

適合檢索詞彙超過五個以上、或已熟習本資料庫使用者使用。 使用方式:

- 自下拉式選單中選取欲查詢之欄位,選定後,系統會自動將該欄位之代碼輸
   入至上方之空白欄位中
- 在欄位代碼後方,輸入欲查詢之關鍵字
- 若欲結合兩個以上之關鍵字,請於關鍵字間鍵入 AND、OR、ANDNOT。如: la=chinese AND kw=engineering ANDNOTE sc=ceased
- 完成檢索式後,點選 **SEARCH** 開始查詢

| ole                                                | an Search                                                                                                    |
|----------------------------------------------------|----------------------------------------------------------------------------------------------------|
|                                                    |                                                                                                    |
| nstr                                               | uct your boolean search by using the search criteria found in the drop down box below.                                                                                                    |
| a AN                                               | ND, OR, and ANDNOT to refine your search. See rules and examples below.                                                                                                    |
|                                                    | A                                                                                                    |
|                                                    |                                                                                                    |
|                                                    | <b>_</b>                                                                                                    |
| elect                                              | An Index CLEAR RESET SEARCH >                                                                                                    |
|                                                    |                                                                                                    |
|                                                    |                                                                                                    |
|                                                    |                                                                                                    |
|                                                    |                                                                                                    |
| Rul                                                | es:                                                                                                    |
| Rul                                                | es:<br>When searching by personnel name, use <b>First name Last name</b> or " <b>Last name. First name</b> " or <b>Last name First</b>                                                                                                    |
| Rul<br> }                                          | es:<br>When searching by personnel name, use First name Last name or "Last name, First name" or Last name First<br>name format, ex: pn=james smith or pn="smith, james" or pn=smith james                                                                                                    |
| Rul<br> -                                          | es:<br>When searching by personnel name, use First name Last name or "Last name, First name" or Last name First<br>name format. ex: pn=james smith or pn="smith, james" or pn=smith james<br>When the search terms contain the words OR. AND, or NOT, place quotation marks around the word, ex: ti=Deeds.                                                                                                    |
| Rul<br> }<br> }                                    | es:<br>When searching by personnel name, use First name Last name or "Last name, First name" or Last name First<br>name format. ex: pn=james smith or pn="smith, james" or pn=smith james<br>When the search terms contain the words OR, AND, or NOT, place quotation marks around the word. ex: ti=Deeds<br>"and" Data                                                                                                    |
| Rul<br>+ +                                         | es:<br>When searching by personnel name, use First name Last name or "Last name, First name" or Last name First<br>name format. ex: pn=james smith or pn="smith, james" or pn=smith james<br>When the search terms contain the words OR, AND, or NOT, place quotation marks around the word. ex: ti=Deeds<br>"and" Data                                                                                                    |
| Rul<br>+<br>Que                                    | es:<br>When searching by personnel name, use First name Last name or "Last name, First name" or Last name First<br>name format. ex: pn=james smith or pn="smith, james" or pn=smith james<br>When the search terms contain the words OR, AND, or NOT, place quotation marks around the word. ex: ti=Deeds<br>"and" Data<br>ery Examples:<br>A search on sp=2005-4127 will bring up <i>Bakeer Boodyreling and Machaling</i> from Cabpers                                                                                                    |
| Rul                                                | es:<br>When searching by personnel name, use First name Last name or "Last name, First name" or Last name First<br>name format. ex: pn=james smith or pn="smith, james" or pn=smith james<br>When the search terms contain the words OR, AND, or NOT, place quotation marks around the word. ex: ti=Deeds<br>"and" Data<br>ery Examples:<br>A search on sn=0005-4127 will bring up <i>Bakery Production and Marketing</i> from Cahners.                                                                                                    |
| Rul                                                | es:<br>When searching by personnel name, use First name Last name or "Last name, First name" or Last name First<br>name format. ex: pn=james smith or pn="smith, james" or pn=smith james<br>When the search terms contain the words OR, AND, or NOT, place quotation marks around the word. ex: ti=Deeds<br>"and" Data<br>ery Examples:<br>A search on sn=0005-4127 will bring up <i>Bakery Production and Marketing</i> from Cahners.<br>A search on pn=Pratt Jane will bring up the magazines Jane, Sassy and Dirt of which she is the editor.                                                                                                    |
| Rul                                                | es:<br>When searching by personnel name, use First name Last name or "Last name, First name" or Last name First<br>name format. ex: pn=james smith or pn="smith, james" or pn=smith james<br>When the search terms contain the words OR, AND, or NOT, place quotation marks around the word. ex: ti=Deeds<br>"and" Data<br>ery Examples:<br>A search on sn=0005-4127 will bring up <i>Bakery Production and Marketing</i> from Cahners.<br>A search on pn=Pratt Jane will bring up the magazines <i>Jane, Sassy and Dirt</i> of which she is the editor.<br>A search on kt=golf or kt=tennis will bring up all titles containing the words tennis or golf.                                                                                                    |
| Rul<br>A<br>Que<br>A<br>A<br>A                     | es:<br>When searching by personnel name, use First name Last name or "Last name, First name" or Last name First<br>name format. ex: pn=james smith or pn="smith, james" or pn=smith james<br>When the search terms contain the words OR, AND, or NOT, place quotation marks around the word. ex: ti=Deeds<br>"and" Data<br>ery Examples:<br>A search on sn=0005-4127 will bring up <i>Bakery Production and Marketing</i> from Cahners.<br>A search on sn=0005-4127 will bring up the magazines <i>Jane, Sassy and Dirt</i> of which she is the editor.<br>A search on st=golf or kt=tennis will bring up all titles containing the words tennis or golf.<br>A search on mc=consumer andnot cc=united states will bring up all consumer publications except those from the<br>United States.                                                                                                    |
| Rui                                                | es:<br>When searching by personnel name, use First name Last name or "Last name, First name" or Last name First<br>name format. ex: pn=james smith or pn="smith, james" or pn=smith james<br>When the search terms contain the words OR, AND, or NOT, place quotation marks around the word. ex: ti=Deeds<br>"and" Data<br>ery Examples:<br>A search on sn=0005-4127 will bring up <i>Bakery Production and Marketing</i> from Cahners.<br>A search on pn=Pratt Jame will bring up the magazines <i>Jame, Sassy and Dirt</i> of which she is the editor.<br>A search on kt=golf or kt=tennis will bring up all titles containing the words tennis or golf.<br>A search on mc=consumer andnot cc=united states will bring up all consumer publications except those from the<br>United States.<br>A search on ai=art index and kw=stained will bring up <i>Stained Glass</i> , a crafts magazine which is indexed by <i>Art</i><br><i>Index.</i>                                                                                                    |
| Rul<br>}<br>Qua<br>}<br>}                          | es:<br>When searching by personnel name, use First name Last name or "Last name, First name" or Last name First<br>name format. ex: pn=james smith or pn="smith, james" or pn=smith james<br>When the search terms contain the words OR, AND, or NOT, place quotation marks around the word. ex: ti=Deeds<br>"and" Data<br>ary Examples:<br>A search on sn=0005-4127 will bring up <i>Bakery Production and Marketing</i> from Cahners.<br>A search on sn=0005-4127 will bring up the magazines <i>Jane, Sassy and Dirt</i> of which she is the editor.<br>A search on sn=0005 or kt=tennis will bring up all titles containing the words tennis or golf.<br>A search on sn=eonsumer andnot cc=united states will bring up all consumer publications except those from the<br>United States.<br>A search on ai=art index and kw=stained will bring up <i>Stained Glass</i> , a crafts magazine which is indexed by <i>Art</i><br><i>Index.</i><br>A search on la=spanish and cm=website will bring up all titles with Spanish language text and/or abstracts that have<br>a balking the with bits ar Webstrace on the Johnman                                                                                                    |
| Rul                                                | es:<br>When searching by personnel name, use First name Last name or "Last name, First name" or Last name First<br>name format. ex: pn=james smith or pn="smith, james" or pn=smith james<br>When the search terms contain the words OR, AND, or NOT, place quotation marks around the word. ex: ti=Deeds<br>"and" Data<br>ery Examples:<br>A search on sn=0005-4127 will bring up <i>Bakery Production and Marketing</i> from Cahners.<br>A search on sn=0005-4127 will bring up the magazines <i>Jane, Sassy and Dirt</i> of which she is the editor.<br>A search on sn=0005-4127 will bring up the magazines <i>Jane, Sassy and Dirt</i> of which she is the editor.<br>A search on sn=editor to the terms will bring up all titles containing the words tennis or golf.<br>A search on sn=editor to the terms will bring up all titles containing the words tennis or golf.<br>A search on sn=editor to the terms will bring up all titles containing the words tennis or golf.<br>A search on an=art index and kw=stained will bring up <i>Stained Glass</i> , a crafts magazine which is indexed by <i>Art Index</i> .<br>A search on la=spanish and cm=website will bring up all titles with Spanish language text and/or abstracts that have<br>a hotlink to a Web site or Webpage on the Internet.                                                                                                    |
| Rul<br>}<br>Que<br>}<br>}                          | es:<br>When searching by personnel name, use First name Last name or "Last name, First name" or Last name First<br>name format. ex: pn=james smith or pn="smith, james" or pn=smith james<br>When the search terms contain the words OR, AND, or NOT, place quotation marks around the word. ex: ti=Deeds<br>"and" Data<br>ery Examples:<br>A search on sn=0005-4127 will bring up <i>Bakery Production and Marketing</i> from Cahners.<br>A search on pn=Pratt Jane will bring up the magazines <i>Jane, Sassy and Dirt</i> of which she is the editor.<br>A search on kt=golf or kt=tennis will bring up all titles containing the words tennis or golf.<br>A search on mc=consumer andnot cc=united states will bring up all consumer publications except those from the<br>United States.<br>A search on ai=art index and kw=stained will bring up <i>Stained Glass</i> , a crafts magazine which is indexed by <i>Ant Index.</i><br>A search on la=spanish and cm=website will bring up all titles with Spanish language text and/or abstracts that have<br>a hotlink to a Web site or Webpage on the Internet.<br>A search on fq=quarterly and fe=refereed will bring up all titles that are issued quarterly and are refereed or peer-<br>reviewed by an editorial board.                                                                                                    |
| Rul<br>><br>Qua<br>><br>><br>><br>><br>><br>><br>> | es:<br>When searching by personnel name, use First name Last name or "Last name, First name" or Last name First<br>name format. ex: pn=james smith or pn="smith, james" or pn=smith james<br>When the search terms contain the words OR, AND, or NOT, place quotation marks around the word. ex: ti=Deeds<br>"and" Data<br>ery Examples:<br>A search on sn=0005-4127 will bring up <i>Bakery Production and Marketing</i> from Cahners.<br>A search on pn=Pratt Jame will bring up the magazines <i>Jane, Sassy and Dirt</i> of which she is the editor.<br>A search on nt=golf or kt=tennis will bring up all titles containing the words tennis or golf.<br>A search on nc=consumer andnot cc=united states will bring up all consumer publications except those from the<br>United States.<br>A search on ni=art index and kw=stained will bring up <i>Stained Glass</i> , a crafts magazine which is indexed by <i>Art<br/>Index.</i><br>A search on la=spanish and cm=website will bring up all titles with Spanish language text and/or abstracts that have<br>a hotlink to a Web site or Webpage on the Internet.<br>A search on fq=quarterly and fe=refereed will bring up all titles that are issued quarterly and are refereed or peer-<br>reviewed by an editorial board.<br>Using "\$" or "*" as the wild card, a search on su=medic\$ and kw=wom\$ will bring up titles about women and<br>medicine or medical issues |

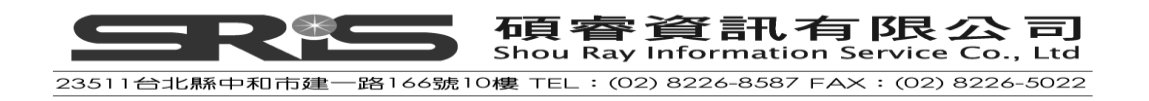

## 檢索歷史(Search History)

系統會自動記錄使用者曾經使用過的檢索策略,及找到的筆數,供使用者參考。 若使用者未進行任何檢索,則檢索歷史不會出現。

使用方式:

- 重新開啟之前查過的檢索結果:直接點選該次檢索之超連結
- 結合兩次以上,之前曾經使用過的檢索策略:勾選欲結合檢索策略前的方格, 並自後方下拉式選單中選擇結合之關係為 AND、OR 或 ANDNOT
- 利用曾經做過的檢索,再加入新的檢索詞:
  - \* 勾選欲使用之檢索策略
  - \* 於檢索策略後方的下拉式選單中,選擇欲結合之關係為 AND、OR 或 ANDNOT
  - \* 自下方 Additional Boolean Search Query 中,選擇欲查詢之欄位,並於 後方之空白欄位中輸入關鍵詞
  - \* 點選 COMBINE SEARCH ▶ 即可開始檢索
- 欲清除檢索歷史,點選CLEAR HISTORY ▶
- 欲列印檢索歷史,點選**PRINT HISTORY**▶

| Search History                                     |                     |               |                  |
|----------------------------------------------------|---------------------|---------------|------------------|
| Combine the search criteria to do a r              | ew search.          |               |                  |
| QUERY                                              |                     | # OF RESULTS  |                  |
| kt=(NATURE)                                        |                     | 1188          | and 💌            |
| kt=(SCIENCE)                                       |                     | 6496          | and 💌            |
| □ <u>kt=(BMJ)</u>                                  |                     | 12            | and 💌            |
| Additional Boolean Search Query<br>Select An Index | CLEAR CLEAR HISTORY | PRINT HISTORY | COMBINE SEARCH ► |

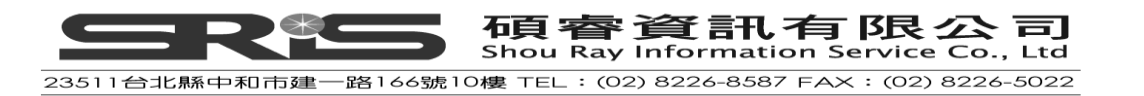

## 檢索技巧

|     | 指令    | 意義          | 適用時機      | 使用方式與實例                 |
|-----|-------|-------------|-----------|-------------------------|
| 切截  | *     | 可查詢具有相同字    | 不確定詞彙拼法   | 查詢相同字根:輸入 medic*        |
|     | \$    | 根,或不同拼法之詞   | 一次尋找具有相同  | 可查得 medicine,medical,   |
|     |       | 彙,如:        | 字根之詞彙     | medication 等            |
|     |       | net/network | 一次尋找不同之字  | 查詢不同拼法:輸入 wom*n         |
|     |       | woman/women | 形變化       | 可查詢 woman, women        |
|     |       | art/arts    |           |                         |
| 布林邏 | AND   | 所有詞彙必須出     | 有雨個以上概念,且 | 尋找受虐兒童, 可輸入 child       |
| 輯   |       | 現;即所有詞彙之交   | 每個概念都需出現  | and abuse               |
|     |       | 集           | 時         |                         |
|     | OR    | 所有詞彙僅需一個    | 有兩個以上的概   | 尋找台灣與新加坡出版品,            |
|     |       | 出現;即所有詞彙之   | 念,但只需出現其一 | 可輸入 Taiwan or Singapore |
|     |       | 聯集          | 概念即可時     | 尋找電視時, 可輸入 TV or        |
|     |       |             | 單一概念有兩種以  | television              |
|     |       |             | 上表達方式時    |                         |
|     | ANDNO | 不包含該詞彙      | 不希望特定概念或  | 欲尋找勞工之資訊,但不需            |
|     | Т     |             | 詞彙出現時     | 要女性的概念,可輸入 labor        |
|     |       |             |           | andnot women            |
|     | 以上三者  | 在同一個檢索式     | 各概念的關係複雜  | 欲尋找探討電腦或網路相關            |
|     | 交互使用  | 中,AND、OR、   | 時         | 之中文期刊,以指令檢索為            |
|     |       | ANDNOT 可同時並 |           | 例,可輸入 kw=computer or    |
|     |       | 用           |           | internet and la=Chinese |

## 其它檢索小技巧

查詢人名:格式為「姓 名」、「名 姓」、或"姓,名" 如:pn=James Smith 或 pn="Smith, James" 或 pn=Smith James 若檢索詞組中含有 and,請輸入 "and",以免混淆,如 sound "and" vibration 布林邏輯 AND 和 & 互通,故可使用 child & abuse 以結合兩個概念。

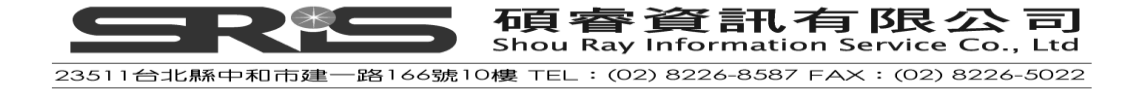

# 瀏覽(Browse Search)

| Ulrich's Serials Analysis System             | Serials Solutions'<br>A Product Company |
|----------------------------------------------|-----------------------------------------|
| <b>ULRICHS</b> WEB <sup>**</sup>             | You are logged into UlrichsWeb LOG OUT  |
| GLOBAL SERIALS DIRECTORY                     | Quick Search Title (Exact)              |
| Advanced Search Browse Lists Help My Account | Ulrich's Alert Ulrich's Update          |

|                                          | 🗰 BROWSE TIP             |                  |
|------------------------------------------|--------------------------|------------------|
| Browse By Index<br>Select an index below |                          |                  |
| Abstracting and Indexing Services        | End Year                 | Publication Code |
| CODEN                                    | Features and Attributes  | Publisher City   |
| Communications Options                   | Frequency                | Publisher State  |
| Country Of Publication                   | ISSN                     | Start Year       |
| Dewey Decimal Number                     | Language                 | Status           |
| Document Availability                    | LC Classification Number | Subject          |
| Electronic Vendor                        | Media & Document Type    | Title (Exact)    |

可透過系統設定好之不同索引,進行瀏覽。可瀏覽之索引包括:

| 期刊代碼(CODEN)特色與屬性出版城選擇傳送方式出刊頻率出版州出版國別ISSN創刊年杜威分類號語文在版狀獻傳遞業者國會圖書館分類號主題電子資料庫出版商載體類型完整題        | 摘要和索引服務     | 停刊年代     | 出版代碼 |
|--------------------------------------------------------------------------------------------|-------------|----------|------|
| 選擇傳送方式 出刊頻率 出版州<br>出版國別 ISSN 創刊年<br>社威分類號 語文 在版狀<br>獻傳遞業者 國會圖書館分類號 主題<br>電子資料庫出版商 載體類型 完整題 | 期刊代碼(CODEN) | 特色與屬性    | 出版城市 |
| 出版國別ISSN創刊年杜威分類號語文在版狀獻傳遞業者國會圖書館分類號主題電子資料庫出版商載體類型完整題                                        | 選擇傳送方式      | 出刊頻率     | 出版州别 |
| 杜威分類號語文在版狀獻傳遞業者國會圖書館分類號主題電子資料庫出版商載體類型完整題                                                   | 出版國別        | ISSN     | 創刊年代 |
| 獻傳遞業者國會圖書館分類號主題電子資料庫出版商載體類型完整題                                                             | 杜威分類號       | 語文       | 在版狀態 |
| 電子資料庫出版商 載體類型 完整題                                                                          | 獻傳遞業者       | 國會圖書館分類號 | 主題   |
|                                                                                            | 電子資料庫出版商    | 載體類型     | 完整題名 |

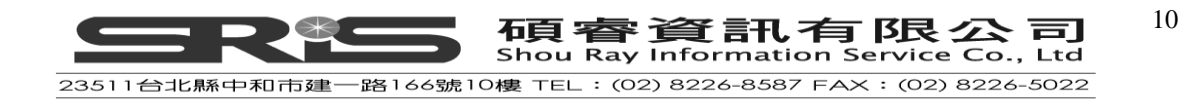

索引瀏覽,適合欲查詢同屬某種類型期刊之使用者,如特定主題、特定語文、或 特定資料庫內所包含之期刊。 使用方式:

- 選擇欲瀏覽的索引。以選擇 Subject (主題索引)為例:
- 1. 點選 Subject
- 2. 出現一連串以字 S 母順序排列之主題類別
- 可於上方空白欄位中,輸入檢索詞,再點選 GO ,查看以該詞彙為開頭之 主題;亦可點選欄位下方之字母列,直接跳至以該字母為開頭之主題
- 4. 欲查看單一主題內所包含之資料,可直接點選該主題
- 5. 欲查看多個主題內所包含之資料,可勾選欲查看之主題,再點選 View Selection

| Browse By Index: Subject<br>(###) - Represents number of occurrences                                                                    |  |  |  |  |  |  |  |  |
|----------------------------------------------------------------------------------------------------|--|--|--|--|--|--|--|--|
| Fill in a word or phrase and hit GO to jump to the closest match:                                                                       |  |  |  |  |  |  |  |  |
| ,<br>Click on a latter to become the list of iterac beginning with that latter                                                          |  |  |  |  |  |  |  |  |
| Click on a letter to browse the list of items beginning with that letter.           A-B-C-D-E-F-G-H-I-J-K-L-M-N-O-P-O-R-§-I-U-Y-W-X-Y-Z |  |  |  |  |  |  |  |  |
| Select Multiple Items, Then <u>View Selections</u>                                                                                      |  |  |  |  |  |  |  |  |
| ABOUT (CHILDREN AND YOUTH)                                                                                                    |  |  |  |  |  |  |  |  |
| ABSTRACTING AND INDEXING SERVICES                                                                                                    |  |  |  |  |  |  |  |  |
| ABSTRACTING, BIBLIOGRAPHIES, STATISTICS (ADVERTISING AND PUBLIC RELATIONS)                                                              |  |  |  |  |  |  |  |  |
| ABSTRACTING, BIBLIOGRAPHIES, STATISTICS (AERONAUTICS AND SPACE FLIGHT)                                                                  |  |  |  |  |  |  |  |  |
| ABSTRACTING, BIBLIOGRAPHIES, STATISTICS (AGRICULTURE)                                                                                   |  |  |  |  |  |  |  |  |
| ABSTRACTING, BIBLIOGRAPHIES, STATISTICS (ALTERNATIVE MEDICINE)                                                                          |  |  |  |  |  |  |  |  |

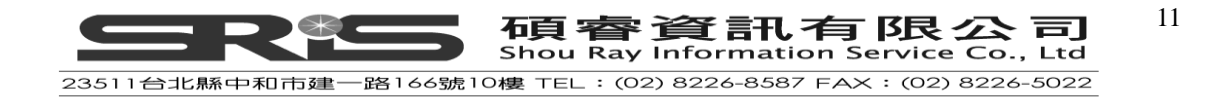

# **Ulrich's Alert**

| Ulrichsweb      | Ulrich's Serials Analy | ysis System     |                      |          |         | Ser                  | ialsSolutions <sup>®</sup><br>A ProGuest Company |
|-----------------|------------------------|-----------------|----------------------|----------|---------|----------------------|--------------------------------------------------|
|                 | RICHSW                 | EB™             |                      |          | You are | e logged into Ulrich | sWeb LOG OUT                                     |
| GLOI            | BAL SERIALS DIRI       | ECTORY          | Quick Search Title ( | Exact) 💌 |         |                      | SEARCH                                           |
| Advanced Search | Browse Lists H         | lelp My Account |                      |          |         | Ulrich's Alert       | Ulrich's Update                                  |

點選 Ulrich's Alert 進入 Ulrich's Alert 畫面,此功能提供當有最新期刊資訊,系統 會定期將最新資訊透過 Mail 的方式寄送。如果您是第一次使用此功能,請先點選 here 註冊個人的 Ulrich's Alert 的帳號。之前登入請輸入 E-mail 和密碼登入。

| Ulrich's | Sign on to Ulrich's Alert Service                                    |                                                                         |                 |  |  |
|----------|----------------------------------------------------------------------|-------------------------------------------------------------------------|-----------------|--|--|
| Alert    | Please enter your Ulrich                                             | 's Alert Email Address and Password                                     | LOGIN P         |  |  |
| Service  | Email Address:                                                       | peggy@csis.com.tw                                                       | ]               |  |  |
|          | Password:                                                            | ****                                                                    | Change Password |  |  |
|          |                                                                      | (Password is case sensitive.)                                           |                 |  |  |
|          | Forgot Your Ulrich's Aler<br>Click <mark>here</mark> if you do not l | rt password? Click <mark>(here)</mark><br>have a Ulrich's Alekt account |                 |  |  |

登入後請點選 here,選擇要定期收到哪些主題的期刊新資訊。

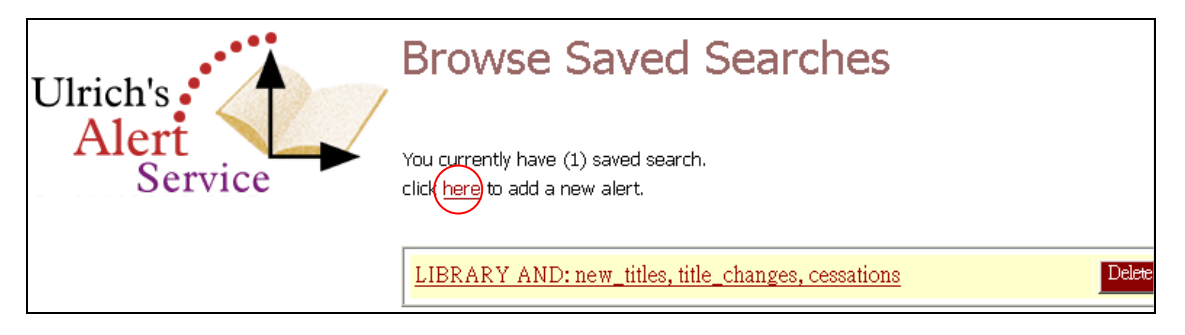

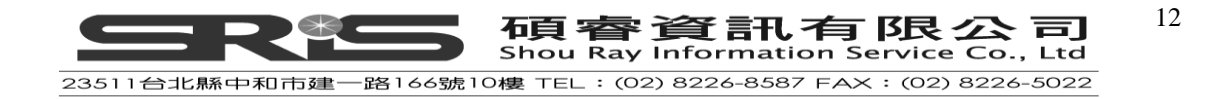

| Ulrich<br>basic<br>follov<br>the 1 | n's Alert Service allows you to create as many profiles as you would like. There are three<br>alert options that this service offers. You can choose to be alerted on one or more of the<br>wing (please note that each alert type has to be saved individually). You will be notified on<br>5th of each month with your alerts.<br>Ect your Alert Service Option: |
|------------------------------------|----------------------------------------------------------------------------------------------------|
| o                                  | Select a Subject this allows you to be notified each month with a listing of all serials within a given subject area. Select one subject:<br>ABSTRACTING AND INDEXING SERVICES                                                                                                    |
|                                    | And extent one or more of the following triggerou                                                                                                    |
|                                    | And select one of more of the following diggers:                                                                                                    |
|                                    | New Titles: All serials added to the Ulrich's database during most recent month for<br>selected subject.                                                                                                    |
|                                    | Title Changes: All serials whose titles have changed in the previous month for the selected subject.                                                                                                    |
|                                    | <b>Ceased Titles:</b> All serials that have ceased or been suspended in the previous month for the selected subject.                                                                                                    |
|                                    |                                                                                                    |
| 0                                  | <u>All Subjects: Title Changes</u> All serials whose titles have changed in the previous month for all subjects.                                                                                                    |
| 0                                  | <u>All Subjects: Ceased Titles</u> All serials that have ceased or been suspended in the<br>previous month for the selected subject.                                                                                                    |

# **Ulrich's Update**

提供 Ulrich's 資料庫最新的更新資訊,包含新加入期刊資訊、停刊資訊、期刊更 名資訊、期刊併刊資訊、過期更新資訊。

| Ulrich's        | Update                                                                                                    | тм                                                                                           | _                                                                                                    |
|-----------------|----------------------------------------------------------------------------------------------------|----------------------------------------------------------------------------------------------|----------------------------------------------------------------------------------------------------|
| ULRICH'S UPDATE | Z MAY                                                                                                    | 2010                                                                                         | •                                                                                                    |
|                 |                                                                                                    | NEWLY ADDED TITLES<br>CESSATIONS<br>TITLE CHANGES<br>TITLE MERGERS<br>ARCHIVE                | This information is refreshed every month. Please select the<br>appropriate heading to reach the section you wish to review.<br>Subscribers may find complete information on any title listed by<br>consulting the full listings in the Ulrich's database.<br>For previously posted charts, please click the ARCHIVE link. |
|                 | The following o                                                                                                | harts present data on serials adde                                                           | d to Ulrich's, organized by subject and then alphabetically by title.                                                                                                    |
|                 | A-Z S                                                                                                    | ubject Inde                                                                                  | X<br>LMNOPORSTUVWXYZ                                                                                                    |
|                 | ABSTRACTING<br>ADVERTISING<br>AERONAUTIC<br>AGRICULTURE<br>ALTERNATIVE<br>ANTHROPOLO<br>ANTHROPOLO<br>ANTHQUES | AND INDEXING SERVICES<br>AND PUBLIC RELATIONS<br>S AND SPACE FLIGHT<br>MEDICINE<br>ARE<br>GY | ARCHAEOLOGY<br>ARCHITECTURE<br>ART<br>ARTS AND HANDICRAFTS<br>ASIAN STUDIES<br>ASTROLOGY<br>ASTROLOMY<br>AUTOMOBILES                                                                                                    |

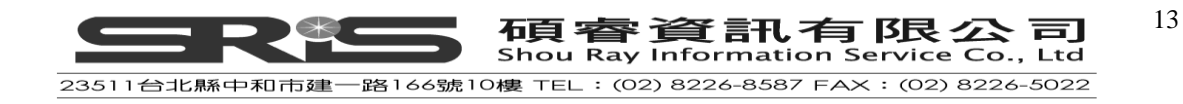

## 資料格式與功能

輸入完檢索條件後,系統會將符合條件的記錄。使用方式如下:

- 查看期刊基本資料與性質
  - \* 每本期刊均列出期刊名、出版社、出版國、ISSN、創刊年代、在版狀態, 及價格
  - \* 特色與性質圖示:
     ★ 該期刊有評論
     № 經過同儕評鑑,有一定學術與權威水準
     E 有電子版本
     + 有 Open Access 連結
- 查看期刊詳細資料
   \* 點選該期刊刊名即可
  - \* 若欲查看多本期刊之詳細資料,勾選刊名前之空格,再點選 View Selected 即可
- 改變排序方式
   \* 點選欲排序的項目,如 Title(刊名)、Publisher(出版社)、Country(出版國)、ISSN、Start Year(創刊年代)、Status(在版狀態)、Price(價格)等
- 修改檢索策略:點選 **REVISE SEARCH** 》 ,修改原有檢索策略
- 重新檢索:點選 NEW SEARCH ▶ ,回到進階檢索,重新輸入檢索詞

| Sea          | rch Results: Displaying 1-25 of 42                                                                                                    | results                              |               |              |              | LE                                                       | GEND                                            |
|--------------|----------------------------------------------------------------------------------------------------|--------------------------------------|---------------|--------------|--------------|----------------------------------------------------------|-------------------------------------------------|
| Title<br>REV | (Keyword): greenhouse                                                                                                    |                                      |               |              |              | ★ Reviews<br>M Refereed<br>E Electronic<br>✦ Open Access | Click on any header<br>name to sort descending. |
|              | View Selected, View All - This Page, or Add to Li                                                                                       | st                                   |               | ,            |              |                                                          |                                                 |
| - 4          | TITLE 🔷                                                                                                    | PUBLISHER                            | COUNTRY       | ISSN         | START YEAR   | STATUS                                                   | PRICE                                           |
|              | American Vegetable Grower                                                                                                    | Meister Media Worldwide              | United States | 0741-9848    | 1953         | Active                                                   | See Full Record                                 |
|              | Australia. Bureau of Statistics.<br>Concepts, Sources and Methods<br>for Australia's Water and<br>Greenhouse Gas Emissions<br>Accounts  | Australian Bureau of<br>Statistics   | Australia     | Not Supplied | 2001         | Active                                                   | Contact Publisher                               |
|              | <u>Australia. Bureau of Statistics.</u><br><u>Natural Resource Accounting -</u><br><u>Australian Energy Accounts</u><br><u>(Online)</u> | Australian Bureau of<br>Statistics   | Australia     | Not Supplied | 199?         | Active                                                   | See Full Record                                 |
|              | British Columbia. Ministry of<br>Agriculture Fisheries and Food.<br>Floriculture Production Guide for<br>Commercial Growers             | Ministry of Agriculture and<br>Lands | Canada        | 1198-2217    | Not Supplied | Active                                                   | CAD 10.0                                        |
|              | British Columbia. Ministry of<br>Agriculture Fisheries and Food.<br>Greenhouse Vegetable Production<br>Guide for Commercial Growers     | Ministry of Agriculture and<br>Lands | Canada        | 1192-9197    | 1972         | Active                                                   | CAD 10.0                                        |

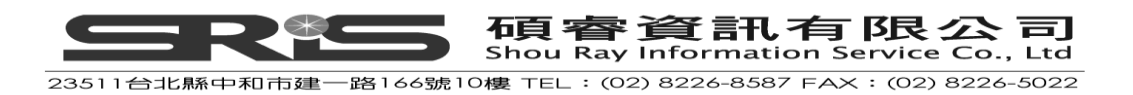

## 期刊詳細資料

期刊之詳細資料,會依該期刊所包含之資料而有所不同。完整資料有以下幾項:

- Basic Description (基本資訊)
- Other Edition/Format (其它媒體版本)
- Abstracting/Indexing & Article Access (索引摘要和文獻取得)
- Publishers & Ordering Information (出版與訂購資訊)
- Advertising, Rights, Demographics (廣告、授權、讀者統計資訊)
- Reviews (評論)

進入期刊詳細資料頁面時,會呈現該期刊之基本資訊。若需查看其它內容如其它

Document Access

媒體版本、評論等,可點選該項目之紅色索引牌。 以下針對各項內容逐一說明:

#### 基本資訊(Basic Description)

在期刊基本資訊中,提供了該期刊的基本出版資訊、價格、主題、封面圖片、與 相關連結等。

| 山版容訊 | 刊名   | ISSN     | 期刊代碼 CODEN |
|------|------|----------|------------|
|      | 出版社  | 出版國別     | 創刊年/停刊年    |
| 山版貝訊 | 語文   | 出刊頻率     | 價格         |
|      | 發行量  | 發行媒體     | 主編者        |
| 十明   | 主題分類 | 杜威分類號    | 美國國會圖書館分類號 |
| 土咫   | 期刊類型 | 是否經過同儕評鑑 | 內容簡述       |
| 特色   | 有無索引 | 有無圖表、書目  |            |
| 其它   | 電子信箱 | 網址       | 刊名變更歷史     |

除此之外,若該期刊有被以下資料庫,系統會於畫面左上方顯示,可點選以獲得

更多相關資料。請注意:若使用者沒有使用 JCRWeb、Ingenta Connect、

ScienceDirect 及 Serials Solution 等資料庫之權限,則無法使用該連結。

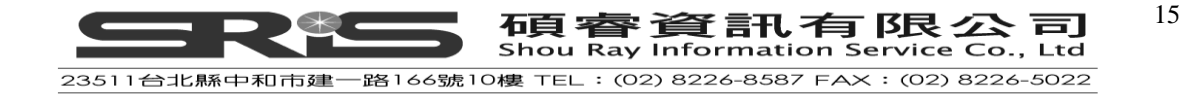

#### Nature: international weekly journal of science

▲ BACK TO RESULTS

SEARCH MY LIBRARY'S CATALOG: ISSN Search | Title Search

| Basic Other Editions/ Abs<br>Description Formats Index | stracting / Publisher & Advertising, Rights, Reviews<br>Access Information Demographics                                                                                                    |
|--------------------------------------------------------|----------------------------------------------------------------------------------------------------|
| JCR <sup>#</sup> Web                                   |                                                                                                    |
| Click highlighted text for a new search on that        | item.                                                                                                    |
| ISSN:                                                  | 0028-0836                                                                                                    |
| Title:                                                 | Nature: international weekly journal of science                                                                                                    |
| Publishing Body:                                       | Nature Publishing Group                                                                                                    |
| Country:                                               | United Kingdom                                                                                                    |
| Status:                                                | Active                                                                                                    |
| Start Year:                                            | 1869                                                                                                    |
| Frequency:                                             | Weekly                                                                                                    |
| Volume Ends:                                           | Dec                                                                                                    |
| Document Type:                                         | Journal; Academic/Scholarly                                                                                                    |
| Refereed:                                              | Yes                                                                                                    |
| Abstracted/Indexed:                                    | Yes                                                                                                    |
| Media:                                                 | Print                                                                                                    |
| Alternate Edition ISSN:                                | <u>1476-4687, 1061-4036, 1746-4366</u>                                                                                                    |
| RSS Availability:                                      | Click here to view                                                                                                    |
| Language:                                              | Text in English                                                                                                    |
| Price:                                                 | EUR 2,322 subscription per year in Europe to institutions<br>USD 2,920 subscription per year in the Americas to institutions<br>GBP 1,500 subscription per year to institutions In The Uk & Elsewhere<br>(effective 2009) |
| Subject:                                               | SCIENCES: COMPREHENSIVE WORKS                                                                                                    |
| Dewey #:                                               | 500                                                                                                    |
| LC#:                                                   | Q1                                                                                                    |
| CODEN:                                                 | NATUAS                                                                                                    |
| Circulation:                                           | 60185 unspecified                                                                                                    |
| Special Features:                                      | Includes Advertising, Abstracts, Bibliographies, Charts, Illustrations, Trade Literature, Book Reviews                                                                                                    |
| Article Index:                                         | Index                                                                                                    |
| Editor(s):                                             | Dr. Philip Campbell                                                                                                    |
| E-Mail:                                                | nature@nature.com                                                                                                    |
| URL:                                                   | http://www.nature.com/nature                                                                                                    |
| Description:                                           | Publishes original scientific research reports, review articles surveying recent developments in specific disciplines, short<br>contributions, letters, and commentary.                                                   |
| ADDITIONAL TITLE INFORMATION                           |                                                                                                    |
| Alternate Title:                                       | Medline Abbreviated title: Nature                                                                                                    |
| Title History:                                         | Incorporates (1971-1973): Nature. Physical Science (United Kingdom) (0300-8746); (1971-1973): Nature. New Biology (United Kingdom) (0090-0028)                                                                            |

## Other Editions/Formats 其它媒體版本

可查看該期刊是否有其它媒體版本,如微縮片、電子期刊等,以及該版本之出版 社、在版狀態。

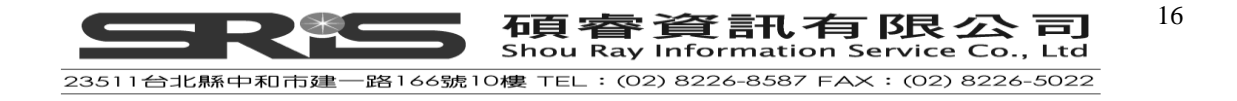

#### Nature: international weekly journal of science

▲ BACK TO RESULTS

SEARCH MY LIBRARY'S CATALOG: ISSN Search | Title Search

| Basic<br>Description                         | Other Editions/<br>Formats | Abstracting/<br>Indexing & Article<br>Access                                                                | Publisher &<br>Ordering<br>Information                                                                                                    | Advertising, Rights,<br>Demographics                                                                                                    | Reviews                                                            |          |
|----------------------------------------------|----------------------------|----------------------------------------------------------------------------------------------------|----------------------------------------------------------------------------------------------------|----------------------------------------------------------------------------------------------------|--------------------------------------------------------------------|----------|
| JCR <sup>#</sup> Web<br>Click highlighted te | xt for a new search        | on that item.                                                                                               |                                                                                                    |                                                                                                    |                                                                    |          |
| ALTERNATE ME                                 | DIA EDITION:               |                                                                                                    |                                                                                                    |                                                                                                    |                                                                    |          |
| Media:                                       |                            | Online - f                                                                                                  | ull text                                                                                                    |                                                                                                    |                                                                    |          |
| ISSN:                                        |                            | 1476-468                                                                                                    | 7                                                                                                    |                                                                                                    |                                                                    |          |
| Status:                                      |                            | Active                                                                                                    |                                                                                                    |                                                                                                    |                                                                    |          |
| Online Avail                                 | ability:                   | EBSCOho<br>+ Acad<br>+ Cana<br>+ EBSC<br>+ EBSC<br>Gale<br>+ Acad<br>+ Acad<br>+ CPLC<br>+ Envin<br>+ Expan | st<br>emic Search R&E<br>dian Reference C<br>Ohost EJS, 12/01<br>Ohost EJS Enhan<br>emic ASAP, 01/0<br>emic OneFile, 01,<br>0, 01/06/2000 - 1<br>onmental Issues<br>nded Academic A | 0, 06/05/1997 - 1 yea<br>Centre, 06/05/1997 -<br>L/1884 - present<br>iced, 12/01/1884 - pr<br>6/2000 - 1 year ago<br>/06/2000 - 1 year ag<br>year ago<br>& Policy Collection, 0<br>.SAP, 01/06/2000 - 1 | ar ago<br>1 year ago<br>resent<br>o<br>1/01/2000 - 1 y<br>year ago | year ago |

# Abstracting/Indexing & Article Access 索引摘要和文獻取得

可取得發表於該期刊中之文獻的來源,包括文獻傳遞服務、Reprint、索引摘要服

務等。另可點選連結至 Infotrieve 所提供之 ArticleFinder,線上訂購文獻。

| Nature: international weekly journal of science     |                                                                                                    |                                                                                                    |  |  |  |
|-----------------------------------------------------|----------------------------------------------------------------------------------------------------|----------------------------------------------------------------------------------------------------|--|--|--|
| 4 BACK TO RESULTS                                   |                                                                                                    |                                                                                                    |  |  |  |
| SEARCH MY LIBRARY'S CATALOG: 155N Search            | <u>Title Search</u>                                                                                                    |                                                                                                    |  |  |  |
| Basic Other Editions/ Abst<br>Description Formats A | racting/<br>g & Article<br>ccess                                                                                                    | Publisher & Advertising, Rights, Reviews<br>Information<br>Demographics                                                                                                    |  |  |  |
| JCR <sup>8</sup> Web                                |                                                                                                    |                                                                                                    |  |  |  |
| RSS Availability:                                   | Provider:<br>Type:<br>Frequency:<br>URL:<br>Provider:<br>Type:<br>Frequency:<br>URL:                                                                                                   | Publisher<br>Latest Issue<br>As available<br><u>http://www.nature.com/nature/journal/vaop/ncurrent/rss.rdf</u><br>Publisher<br>Latest Issue<br>Weekly<br><u>http://www.nature.com/nature/current_issue/rss</u>                                                                                                    |  |  |  |
| Document Availability:                              | AskIEEE<br>British Librar<br>CISTI<br>Centre Natio<br>Chemical Ab<br>German Nati<br>IEDCYTS<br>Information<br>Inforrieve<br>IngentaConn<br>Linda Hall Lib<br>Petroleum A<br>Thomson Re | y Document Supply Centre (6045.000000)<br>nal de la Recherche Scientifique (C N R S), Institut de l'Information Scientifique et Technique (INIST)<br>stracts Service Document Detective Service<br>onal Library of Medicine<br>iervicio de Acceso al Documento<br>Express<br>ect<br>orary of Science, Engineering & Technology, Document Delivery Services<br>ostracts Document Delivery System<br>uters |  |  |  |

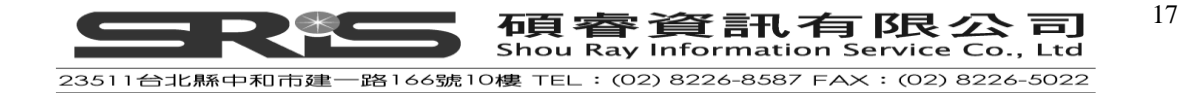

## Publishers & Ordering Information 出版與訂購資訊

顯示該期刊之出版社資訊,如電子郵件信箱、網址、地址、聯絡電話等,方便進行聯絡事宜。另外亦顯示不同地區之代理商或辦公室資訊,方便訂購。

#### Nature: international weekly journal of science

SEARCH MY LIBRARY'S CATALOG: ISSN Search | Title Search

| Basic<br>Description                          | Other Editions/<br>Formats | Abstracting/<br>Indexing & Article<br>Access | Publisher &<br>Ordering<br>Information                            | Advertising, Rights,<br>Demographics | Reviews        |         |  |  |
|-----------------------------------------------|----------------------------|----------------------------------------------|-------------------------------------------------------------------|--------------------------------------|----------------|---------|--|--|
| JCR <sup>#</sup> Web<br>Click highlighted tex | xt for a new search (      | on that item.                                |                                                                   |                                      |                |         |  |  |
| COMMERCIAL P                                  | UBLISHER:                  |                                              |                                                                   |                                      |                |         |  |  |
| Name:                                         |                            | Nature Pu                                    | Nature Publishing Group                                           |                                      |                |         |  |  |
| General Add                                   | ress:                      | The Mac                                      | The MacMillan Building, 4 Crinan St, London N1 9XW United Kingdom |                                      |                |         |  |  |
| Phone: 44-20-78334000                         |                            |                                              |                                                                   |                                      |                |         |  |  |
| Fax:                                          |                            | 44-20-78                                     | 433601                                                            |                                      |                |         |  |  |
| Website:                                      |                            | http://ww                                    | ww.nature.com                                                     |                                      |                |         |  |  |
| Subscription                                  | Address:                   | Brunel Rd                                    | , Houndmills, Ba                                                  | singstoke, Hamps R                   | G21 6XS United | Kingdom |  |  |
| E-Mail: subscriptions@nature.com              |                            |                                              |                                                                   |                                      |                |         |  |  |
| Phone:                                        | Phone: 44-1256-329242      |                                              |                                                                   |                                      |                |         |  |  |
| Fax:                                          |                            | 44-1256-                                     | 812358                                                            |                                      |                |         |  |  |

## Advertising, Rights, Demographics 廣告、授權、讀者統計資訊

若需在該期刊上刊載廣告,廣告資訊的聯絡人、電話、電子郵件信箱等。另外亦 包括授權資訊、讀者群之訊息。

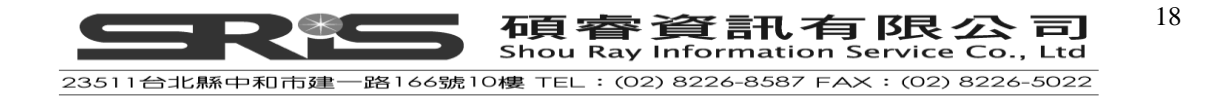

#### Reviews 評論

若該期刊曾經被 Library Journal、Magazines for Libraries、Mr. Magazine、與其 它獨立評論者所評論,在此可以看到評論之全文。

#### Nature: international weekly journal of science

SEARCH MY LIBRARY'S CATALOG: ISSN Search | Title Search

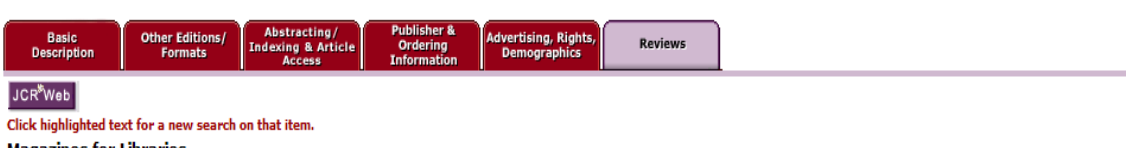

Magazines for Libraries

(Jan 12, 2009; <u>ISSN: 0028-0836</u>)

Nature is the most cited weekly science journal, with over 390,000 cites. It publishes significant advances in any branch of science, and provides a forum for the reporting and discussion of news and issues concerning science. It also provides rapid, authoritative, insightful and arresting news and interpretation of topical and coming trends affecting science, scientists, and the wider public. Online content is available at http://www.nature.com/nature/index.html with a subscription. Free sample issues and trials are available. Archived content dating from 1869 to 1949 is available with a separate subscription. Online features include Nature podcasts, Nature videos, and "Weekly Highlights." Highly recommended for any library that supports the sciences. (Klink, Sara)

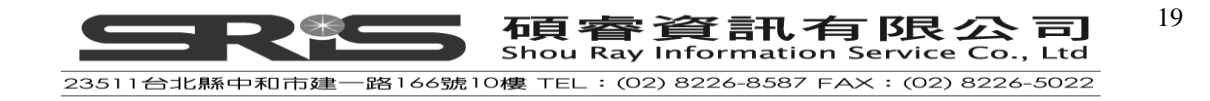

# List 線上資料夾

線上資料夾之呈現方式和檢索結果列表相近,可點選任意一次儲存的標題名稱查 看檢索結果,在已儲存的檢索結果中點選期刊刊名即可查看該期刊之詳細書目資 料。

| Ulrichsweb Ulrich's Seria                                                                                                    | als Analysis System                                                                     |                                      | S                                             | A ProQuest Company                     |
|----------------------------------------------------------------------------------------------------|-----------------------------------------------------------------------------------------|--------------------------------------|-----------------------------------------------|----------------------------------------|
|                                                                                                    | SWEB™                                                                                   |                                      | You are logged into U                         |                                        |
| GLOBAL SERIAI                                                                                                    | LS DIRECTORY                                                                            | Quick Search Title (Exact            |                                               | SEARCH                                 |
| Advanced Search Browse                                                                                                    | Lists Help My Account                                                                   |                                      | Ulrich's Ale                                  | ert Ulrich's Update                    |
|                                                                                                    | $\overline{}$                                                                           |                                      |                                               |                                        |
| Lists for: Chin ShanCh<br>Click on any one of the lists below to vie<br>You can also print, download or e-mail the<br>CREATE NEW LIST | in Shan Information Service Co.,<br>ew a detailed description of that list.<br>he list. | Ltd.                                 |                                               |                                        |
| LIST NAME 🛆                                                                                                    |                                                                                         | DAT                                  | e created                                     | LAST UPDATED                           |
| <u>0628</u>                                                                                                    | Print Downl                                                                             | oad • E-mail 06/2                    | 27/2006                                       | 06/27/2006                             |
| <u>0717</u>                                                                                                    | Print Downl                                                                             | oad • E-mail 07/1                    | 17/2006                                       | 07/17/2006                             |
| 09082006                                                                                                    | Print Down                                                                              | oad • E-mail 09/0                    | 07/2006                                       | 09/07/2006                             |
| <u>097132006</u>                                                                                                    | ▶ Print ► Downl                                                                         | oad • E-mail 09/1                    | 13/2006                                       | 09/13/2006                             |
| Ch_Medicine                                                                                                    | Print Downl                                                                             | oad • E-mail 03/0                    | 09/2006                                       | 03/09/2006                             |
| E_Library<br>Health                                                                                                    | Management: 12 Records                                                                  |                                      |                                               |                                        |
| Stucy                                                                                                    | Actions for the entire list: (select a list action) GO                                  | ×                                    | Date Created:<br>Last Updated:<br>Expires on: | 03/09/2006<br>03/09/2006<br>09/09/2006 |
| Nursing 0200                                                                                                    | TITLE PU                                                                                | BLISHER                              | COUNTRY                                       | ISSN                                   |
| Toot                                                                                                    | For actions on one or more titles, check boxes next                                     | to each, then (select an item action | n) 🚽 GO                                       |                                        |
| 163                                                                                                    | Comments:                                                                               | nerican Bankers Association          | United States                                 | 1539-7890                              |
|                                                                                                    | A B A Trust & Investments An                                                            | nerican Bankers Association          | United States                                 | Not Supplied                           |
|                                                                                                    | Comments:<br>(ADD/EDIT)                                                                 |                                      |                                               |                                        |
|                                                                                                    | A-Z Guide to Premises Management Cro                                                    | oner.C C H Group Ltd.                | United Kingdom                                | Not Supplied                           |
|                                                                                                    | Comments:<br>(ADD/EDIT)                                                                 |                                      |                                               |                                        |
|                                                                                                    | <u>Academy of Information and</u> All <u>Management Sciences Journal</u>                | ied Academies                        | United States                                 | 1524-7252                              |
|                                                                                                    | Comments:                                                                               |                                      |                                               |                                        |

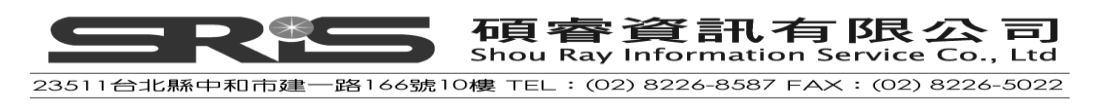

線上資料夾功能包括:

- 註解:可針對特定期刊加入註解。在欲加入註解的期刊下方之 Comments 下, 點選 Add/Edit,再輸入想加入之註解即可
- 排序:將目前期刊依刊名、創刊日期、價格、出版社等條件排序。在右上方
   Sort List By 之下拉式選單中,選擇欲排序之條件與排序方式即可。

| Ulrichsweb Ulrich's Serials Ar                                       | nalysis System                            |                                               |                                        |              |                                | SerialsSolutic                 |
|----------------------------------------------------------------------|-------------------------------------------|-----------------------------------------------|----------------------------------------|--------------|--------------------------------|--------------------------------|
|                                                                      | VEB <sup>™</sup><br>IRECTORY              |                                               |                                        | Quick Search | You are logg<br>eyword         | ed into UlrichsWeb LOG OU      |
| Advanced Search Browse Lists                                         | Help My Account                           | _                                             | _                                      |              | Ulr                            | ch's Alert Ulrich's Upd        |
| Management: 12 Records                                               |                                           |                                               |                                        |              |                                | -                              |
| Actions for the entire list: (select a list ac GO                    | tion)                                     | Date Created:<br>Last Updated:<br>Expires on: | 03/09/2006<br>03/09/2006<br>09/09/2006 |              | Sort List By:<br>Added to list | C Ascending<br>© Descending    |
| TITLE                                                                | PUBLISHER                                 | COUNTRY                                       | ISSN                                   | START YEAR   | STATUS                         | SERIAL TYPE                    |
| For actions on one or more titles, check boxes                       | next to each, then (select an item action | ) 🔽 😡                                         |                                        |              |                                |                                |
| A B A Bank Marketing                                                 | American Bankers Association              | United States                                 | 1539-7890                              | 1915         | Active                         | Journal; Trade                 |
| Comments:<br>(ADD/EDIT)                                              |                                           |                                               |                                        |              |                                |                                |
| A B A Trust & Investments                                            | American Bankers Association              | United States                                 | Not Supplied                           | 1997         | Active                         | Magazine; Trade                |
| Comments:<br>(ADD/EDIT)                                              |                                           |                                               |                                        |              |                                |                                |
| <u>A-Z Guide to Premises Management</u> <u>Briefing</u>              | Croner.C C H Group Ltd.                   | United Kingdom                                | Not Supplied                           | 1987         | Active                         | Newsletter; Trade              |
| Comments:<br>(ADD/EDIT)                                              |                                           |                                               |                                        |              |                                |                                |
| <u>Academy of Information and</u> <u>Management Sciences Journal</u> | Allied Academies                          | United States                                 | 1524-7252                              | Not Supplied | Active                         | Journal;<br>Academic/Scholarly |
| Comments:                                                            |                                           |                                               |                                        |              |                                |                                |

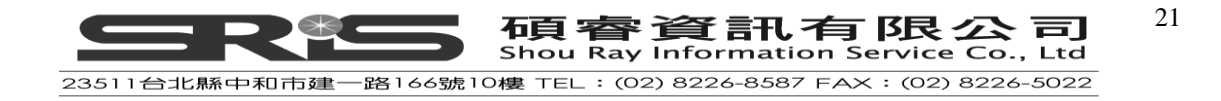

- 儲存、列印、與 E-mail
  - \* 指定資料:勾選欲儲存之期刊,點選上方之下拉式選單(如左圖),選擇欲 進行之動作。
  - \* 整個資料夾:選擇上方之 Actions for the entire list 的下拉式選單,選擇動作即可。

| Ulrichsweb Ulrich's Serials Analysis System                                                                                        | n                                                                                                    |                                               |                                        |  |  |  |  |
|----------------------------------------------------------------------------------------------------|----------------------------------------------------------------------------------------------------|-----------------------------------------------|----------------------------------------|--|--|--|--|
| ULRICHSWEB"<br>GLOBAL SERIALS DIRECTORY                                                                                            |                                                                                                    |                                               |                                        |  |  |  |  |
| Advanced Search Browse Lists Help My                                                                                               | Account                                                                                                | _                                             |                                        |  |  |  |  |
| Management: 12 Records                                                                                                    |                                                                                                    |                                               |                                        |  |  |  |  |
| Actions for the entire list: (select a list action)                                                                                |                                                                                                    | Date Created:<br>Last Updated:<br>Expires on: | 03/09/2006<br>03/09/2006<br>09/09/2006 |  |  |  |  |
| TITLE PUBLISHER                                                                                                    | COUN                                                                                                   | TRY                                           | ISSN                                   |  |  |  |  |
| For actions on one or more titles, check boxes next to each, the     A B A Bank Marketing American Ba     Comments:     (ADD/EDIT) | (select an item action) (select an item action) (select an item action) Add/Edit Notes                 | GO<br>States                                  | 1539-7890                              |  |  |  |  |
| Comments:                                                                                                    | Copy Selected Titles To<br>Print Selected Titles<br>Download Selected Titles<br>B-mail Selected Titles | States                                        | Not Supplied                           |  |  |  |  |

#### 選取、儲存、與列印

查到所需的期刊資訊後,可將資料儲存、列印,以為參考。可利用不同方式,選 取、儲存、或列印一個至多個項目。以下針對不同方式加以說明:

#### 在檢索結果列表中選取、儲存、與列印

在檢索結果列表畫面的最低端,有如下的功能列:

- 選取:勾選項目前的空格
- 列印:點選 Print
- 儲存:點選 Download
- E-mail 至指定電子郵件信箱:點選 E-mail
- 暫存至線上資料夾:點選下拉式選單,選擇欲儲存之線上資料夾名稱。若尚 未建立資料夾,請點選 Create New List,再點選 + ADD 即可

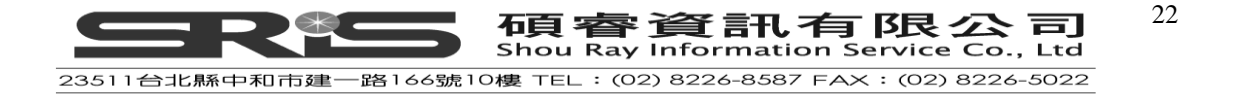

| Add S | elected Items to Your List | s:  |                     |   |     |   |  |  | • Pr | <u>'int</u> • | Dowr | nload | • <u>E-m</u> | nail |
|-------|----------------------------|-----|---------------------|---|-----|---|--|--|------|---------------|------|-------|--------------|------|
| Add:  | (select an option) 🛛 💽     | To: | (select a list) 🛛 👻 | + | ADD |   |  |  |      |               |      |       |              |      |
|       | (select an option)         |     | (select a list)     |   |     | - |  |  |      |               |      |       |              |      |
|       |                            |     | Create New List     |   |     |   |  |  |      |               |      |       |              |      |
|       | Selected Items             |     |                     |   |     |   |  |  |      |               |      |       |              |      |
|       | All Items on this Page     |     | Biology             |   |     |   |  |  |      |               |      |       |              |      |
|       |                            |     | Csis                |   |     |   |  |  |      |               |      |       |              |      |
|       |                            |     |                     |   |     |   |  |  |      |               |      |       |              |      |

#### 在期刊詳細資料頁面儲存與列印

在詳細資料頁面的最底端,有如下功能列:

- 列印:點選 Print
- 儲存:點選 Download
- E-mail 至指定電子郵件信箱:點選 E-mail
- 暫存至線上資料夾:點選下拉式選單,選擇欲儲存之線上資料夾名稱。若尚
   未建立資料夾,請點選 Create New List,再點選 + ADD 即可

#### 在線上資料夾列表中選取、儲存、與列印

| Add this item to: |       | Request this title:                                                                      |    | Print | Download | • E-mail |
|-------------------|-------|------------------------------------------------------------------------------------------|----|-------|----------|----------|
| (select a list) 💽 | + ADD | I'd like to request this title.                                                          | GO |       |          |          |
| (select a list)   |       | Corrections:                                                                             |    |       |          |          |
| Create New List   |       | Submit corrections to Bowker about this title.                                           | GO |       |          |          |
| Biology           |       |                                                                                          |    |       |          |          |
| Ceie              |       | Publisher of this title?                                                                 |    |       |          |          |
| <b>WB</b>         |       | If yes, click GO! to update this title directly in the Ulrichsweb <sup>™</sup> database. | GO |       |          |          |
| Back to Top       |       |                                                                                          |    |       |          |          |

若想一次大量處理多筆資料、或希望留待日後再處理、或欲開放給其它使用者分 享,可使用線上資料夾來處理資料。使用方式如下:

- 將資料加入 List 清單資料夾
- 查看資料夾:點選右上方工具列中之 Lists,即可查看目前資料夾狀況(如下圖)。每個資料夾可保存六個月

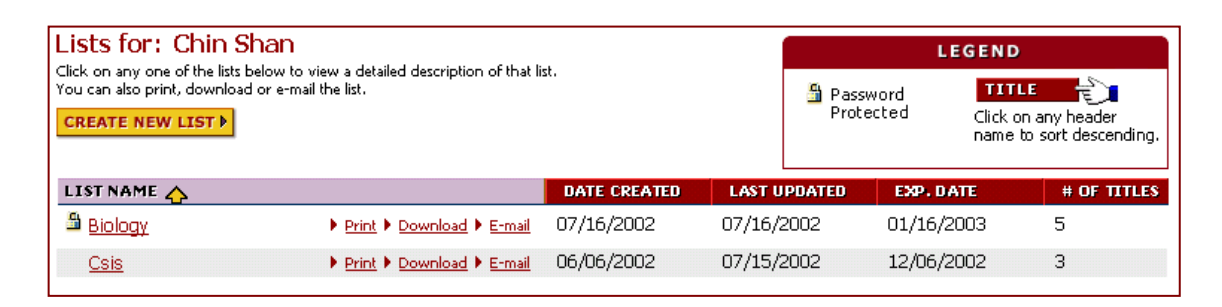

碩睿資訊有限公司 Shou Ray Information Service Co., Ltd

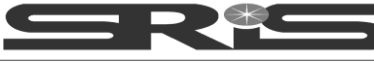

23511台北縣中和市建一路166號10樓 TEL:(02) 8226-8587 FAX:(02) 8226-5022

- 建立新的資料夾:點選 CREATE NEW LIST 即可
- 查看資料夾詳細內容:點選欲查看之資料夾名稱,即可進入資料夾
- 一次儲存、列印資料夾內之所有記錄:點選資料夾後之 Print、Download、
   E-mail 即可

#### 列印

選好要列印的記錄,按下 Print 後,系統會出現列印資訊畫面 因期刊資訊豐富,使用者可自由選定欲列印的簡繁層次、欄位、資料類型等。 使用方式如下:

- 依系統預設之格式與資料欄位,可選擇簡略格式或詳細格式,並選擇是否需
   要列印出版社資訊與評論
- 選定後,點選 GO ,可預覽列印。若符合需求,請利用瀏覽器之列印功能 列印。

| Print                                                                                                    |                                                                      |
|----------------------------------------------------------------------------------------------------|----------------------------------------------------------------------|
| << Back                                                                                                    | GO                                                                   |
| Select either brief or full record<br>type, then add any additional<br>sections you want.                                                      | Record Format:<br>Brief Record Information 💌                         |
| Next, click the "GO" button to<br>view your printer-ready version.<br>Select File > Print from your<br>browser menu to print your<br>document. | Additional Information to Include:<br>Reviews  Publisher Information |

若需要列印其它資訊,或對系統預設好之列印欄位不滿意,則可自行設定習慣之列印格式(見下圖)。勾選想列印之欄位,點選 GO 即可預覽列印。若欲儲存設定,可勾選 Save Setting。

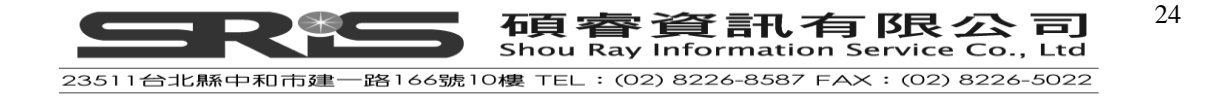

| Custom Print                                                                | ustom Print ( <u>Select All fields under Custom Print</u> ( <u>Clear Selected</u> ) GC |                                                 |  |  |  |
|-----------------------------------------------------------------------------|----------------------------------------------------------------------------------------|-------------------------------------------------|--|--|--|
| Please select the fields you want to P<br>browser menu to print your docume | rint and click the GO button to view your print<br>ent.                                | er-ready version. Select File > Print from your |  |  |  |
| Full Description                                                            | Other Editions/Formats                                                                 | Publisher & Ordering                            |  |  |  |
| ISSN .                                                                      | Other Editions/Formats                                                                 | Information                                     |  |  |  |
| 🗖 Title                                                                     |                                                                                        | Publisher Information                           |  |  |  |
| Publishing Body                                                             | Document Access                                                                        |                                                 |  |  |  |
| Country                                                                     | Document Availability                                                                  | Reviews                                         |  |  |  |
| Status                                                                      | 🗖 Reprint Availability                                                                 | Reviews                                         |  |  |  |
| Start Year                                                                  | Back Issues Available                                                                  |                                                 |  |  |  |
|                                                                             | 🗖 Free Sample Available                                                                |                                                 |  |  |  |
| Annual Term                                                                 | Abstracting & Indexing Services                                                        | SAVE SETTINGS                                   |  |  |  |
| Latest Yolume                                                               |                                                                                        |                                                 |  |  |  |
| Volume Ends                                                                 | Advertising Rights,                                                                    |                                                 |  |  |  |
| Int'l Ora                                                                   | Demographics                                                                           |                                                 |  |  |  |
|                                                                             | Advertising                                                                            |                                                 |  |  |  |
| Pefereed                                                                    | Ad Contact<br>Ad Phone                                                                 |                                                 |  |  |  |
| Media                                                                       | Ad Rate                                                                                |                                                 |  |  |  |
|                                                                             | Ad Size<br>Ad Submissions Deadline                                                     |                                                 |  |  |  |
| Size                                                                        |                                                                                        |                                                 |  |  |  |
|                                                                             | Rights & Permissions                                                                   |                                                 |  |  |  |
|                                                                             | R & P Contact                                                                          |                                                 |  |  |  |
|                                                                             | R & P Phone<br>Copyright Clearance                                                     |                                                 |  |  |  |
| Delivery price                                                              |                                                                                        |                                                 |  |  |  |
|                                                                             | Reader Demographics                                                                    |                                                 |  |  |  |
| Dewey #                                                                     | Audience                                                                               |                                                 |  |  |  |
|                                                                             | Age Range<br>Gender                                                                    |                                                 |  |  |  |
|                                                                             | Market                                                                                 |                                                 |  |  |  |
|                                                                             | Education<br>Marital Status                                                            |                                                 |  |  |  |
|                                                                             |                                                                                        |                                                 |  |  |  |
| Circulation                                                                 | Submissions Information                                                                |                                                 |  |  |  |
| Circulation Audited                                                         | Materials Accepted                                                                     |                                                 |  |  |  |
| Special Features                                                            | Submissions Pay Rate                                                                   |                                                 |  |  |  |
| Article Index                                                               |                                                                                        |                                                 |  |  |  |
| Wire services                                                               |                                                                                        |                                                 |  |  |  |
| Bibliographic notes                                                         |                                                                                        |                                                 |  |  |  |
| Pages per Issue                                                             |                                                                                        |                                                 |  |  |  |
| Cols per Page                                                               |                                                                                        |                                                 |  |  |  |
|                                                                             |                                                                                        |                                                 |  |  |  |
|                                                                             |                                                                                        |                                                 |  |  |  |
| Publisher(s)                                                                |                                                                                        |                                                 |  |  |  |
|                                                                             |                                                                                        |                                                 |  |  |  |
|                                                                             |                                                                                        |                                                 |  |  |  |
| Description                                                                 |                                                                                        |                                                 |  |  |  |
| ADDITIONAL TITLE<br>INFORMATION                                             |                                                                                        |                                                 |  |  |  |
| End of Yolume                                                               |                                                                                        |                                                 |  |  |  |
| Acronym Description                                                         |                                                                                        |                                                 |  |  |  |
| Key Title                                                                   |                                                                                        |                                                 |  |  |  |
| Alternate Title                                                             |                                                                                        |                                                 |  |  |  |
| Title History                                                               |                                                                                        |                                                 |  |  |  |
|                                                                             |                                                                                        |                                                 |  |  |  |

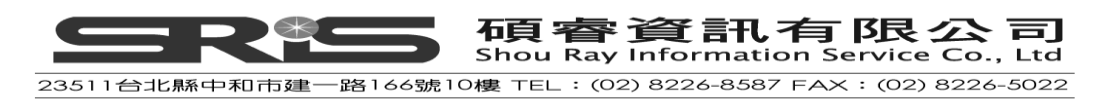

## 下載/儲存

使用者可將所需資訊存成檔案,以便利用。選擇將資料下載(Download)後,系統會出現如下圖畫面,使用方式如下:

● 選擇欲儲存之檔案類型:

\*ASCII:純文字檔

\*ASCII-Delimited:可匯入 Microsoft Excel 程式中

- 選擇欲儲存之資料層次,以及是否列印評論與出版社資訊
- 點選 **GO** 即可

| Download                                                                                                    |                                             |  |  |  |  |  |
|----------------------------------------------------------------------------------------------------|---------------------------------------------|--|--|--|--|--|
| << Back GO                                                                                                    |                                             |  |  |  |  |  |
| To download a record, select the format type (ASCII or ASCII-Delimited). Next, choose<br>either brief or full record type, then add any additional sections you want. Once you are<br>finished, click on the "GO" button and save the file to your local hard drive. The default file<br>extensions will be ".ulr" for the ASCII format type and ".psv" for the ASCII-Delimited<br>format type. |                                             |  |  |  |  |  |
| ASCII     (Plain text)                                                                                                    | ASCII-Delimited<br>(ASCII-Delimited Values) |  |  |  |  |  |
| Record Format:<br>Brief Record 💌                                                                                                    | Record Format:<br>Brief Record 🖵            |  |  |  |  |  |
| Additional Information:                                                                                                    | Additional Information:                     |  |  |  |  |  |
| Publisher Information                                                                                                    | Publisher Information                       |  |  |  |  |  |

## E-mail

使用者亦可選擇以電子郵件方式將資料寄出。選擇以 E-mail 方式寄出後,系統會 出現如下圖畫面。選擇需要的格式、輸入欲傳送的 E-mail 帳號,依需要設定主旨 或內容,即可按 GO 寄出

| E-mail This Record                                                                                                    |                                       | GO        |  |  |  |  |  |  |
|----------------------------------------------------------------------------------------------------|---------------------------------------|-----------|--|--|--|--|--|--|
| Select either brief or full record type, then add any additional sections you want. Next, fill out a valid e-mail adress and add a subject line or comments if you would like. Click the "GO" button to send a copy of the record in ASCII format. |                                       |           |  |  |  |  |  |  |
| Record Format:                                                                                                    | E-mail Address of Recipient:          | Comments: |  |  |  |  |  |  |
| Brief Record Information 💌                                                                                                    | · · · · · · · · · · · · · · · · · · · | ×         |  |  |  |  |  |  |
| Additional Information to Include:                                                                                                    |                                       |           |  |  |  |  |  |  |
| Reviews     Full Publisher Information                                                                                                    | Subject:<br>uhichsweb.com             |           |  |  |  |  |  |  |
|                                                                                                    |                                       |           |  |  |  |  |  |  |
|                                                                                                    |                                       |           |  |  |  |  |  |  |

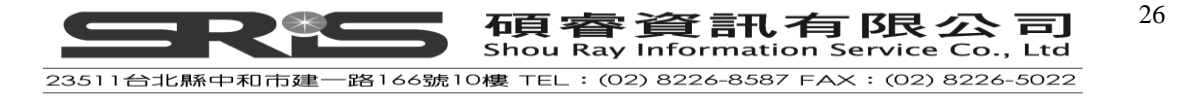

若需要 Email 其它資訊,或對系統預設好之列印欄位不滿意,則可自行設定習慣之列印格式(見下圖)。勾選想列印之欄位,點選即可預覽列印。若欲儲存設定,可勾選 Save Setting。

| Custom Email                                                                                                    | Select All fields under select All fields under sel | Select All fields under Custom Email   Clear Selected      GO     GO     G     GO     G     GO     G     GO     G     G |  |  |  |  |
|----------------------------------------------------------------------------------------------------|----------------------------------------------------------------------------------------------------|----------------------------------------------------------------------------------------------------|--|--|--|--|
| Please select the fields you want. Next, fill out a valid e-mail address and add a subject line or comments if you would like. Click the "GO" button to send a copy of the record in ASCII format. |                                                                                                    |                                                                                                    |  |  |  |  |
| Full Description                                                                                                    | Other Editions/Formats                                                                                                    | Publisher & Ordering Information                                                                                                    |  |  |  |  |
| ISSN ISSN                                                                                                    | Other Editions/Formats                                                                                                    | Publisher Information                                                                                                    |  |  |  |  |
| 🗖 Title                                                                                                    |                                                                                                    |                                                                                                    |  |  |  |  |
| Publishing Body                                                                                                    | Document Access                                                                                                    | Reviews                                                                                                    |  |  |  |  |
| Country                                                                                                    | Document Availability                                                                                                    | Reviews                                                                                                    |  |  |  |  |
| Status 🗖                                                                                                    | 🗖 Reprint Availability                                                                                                    |                                                                                                    |  |  |  |  |
| Start Year                                                                                                    | 🗖 Back Issues Available                                                                                                    | _                                                                                                    |  |  |  |  |
| Frequency                                                                                                    | 🗖 Free Sample Available                                                                                                    | SAVE SETTINGS                                                                                                    |  |  |  |  |
| 🗖 Annual Term                                                                                                    | Abstracting & Indexing Services                                                                                                    |                                                                                                    |  |  |  |  |
| Latest Volume                                                                                                    |                                                                                                    | Email Address of Recinients                                                                                                    |  |  |  |  |
| Volume Ends                                                                                                    | Advertising Rights, Demographics                                                                                                    |                                                                                                    |  |  |  |  |
| 🗖 Int'l Org                                                                                                    | Ad Contact                                                                                                    | J                                                                                                    |  |  |  |  |
| Document Type                                                                                                    | Ad Phone                                                                                                    | Subject:                                                                                                    |  |  |  |  |
| Refereed                                                                                                    | Ad Rate<br>Ad Size                                                                                                    | uhichsweb.com                                                                                                    |  |  |  |  |
| 🗖 Media                                                                                                    | Ad Submissions Deadline                                                                                                    |                                                                                                    |  |  |  |  |
| Type Size                                                                                                    |                                                                                                    | Comments:                                                                                                    |  |  |  |  |
| Size                                                                                                    | Rights & Permissions                                                                                                    | <u> </u>                                                                                                    |  |  |  |  |
| Language                                                                                                    | R & P Phone                                                                                                    |                                                                                                    |  |  |  |  |
| Price                                                                                                    | Copyright Clearance                                                                                                    |                                                                                                    |  |  |  |  |
| Delivery price                                                                                                    | <b>F</b>                                                                                                    |                                                                                                    |  |  |  |  |
| Subject                                                                                                    | Reader Demographics     Audience                                                                                                    |                                                                                                    |  |  |  |  |
| Dewey #                                                                                                    | Age Range                                                                                                    |                                                                                                    |  |  |  |  |
|                                                                                                    | Gender<br>Market                                                                                                    |                                                                                                    |  |  |  |  |
|                                                                                                    | Education                                                                                                    |                                                                                                    |  |  |  |  |
|                                                                                                    | Marital Status                                                                                                    |                                                                                                    |  |  |  |  |
|                                                                                                    | Submissions Information                                                                                                    |                                                                                                    |  |  |  |  |
| Circulation                                                                                                    | Materials Accepted                                                                                                    |                                                                                                    |  |  |  |  |
| Circulation Audited                                                                                                    | Submissions Deadline<br>Submissions Pay Rate                                                                                                    |                                                                                                    |  |  |  |  |
| Special Features                                                                                                    | Sabinisions ray nate                                                                                                    |                                                                                                    |  |  |  |  |
| Article Index                                                                                                    |                                                                                                    |                                                                                                    |  |  |  |  |
| Wire services                                                                                                    |                                                                                                    |                                                                                                    |  |  |  |  |
| Bibliographic notes                                                                                                    |                                                                                                    |                                                                                                    |  |  |  |  |
| Pages per Issue                                                                                                    |                                                                                                    |                                                                                                    |  |  |  |  |
|                                                                                                    |                                                                                                    |                                                                                                    |  |  |  |  |
|                                                                                                    |                                                                                                    |                                                                                                    |  |  |  |  |
|                                                                                                    |                                                                                                    |                                                                                                    |  |  |  |  |
|                                                                                                    |                                                                                                    |                                                                                                    |  |  |  |  |
|                                                                                                    |                                                                                                    |                                                                                                    |  |  |  |  |
|                                                                                                    |                                                                                                    |                                                                                                    |  |  |  |  |
| Description                                                                                                    |                                                                                                    |                                                                                                    |  |  |  |  |
| ADDITIONAL TITLE INFORMATION                                                                                                    |                                                                                                    |                                                                                                    |  |  |  |  |
| End of Yolume                                                                                                    |                                                                                                    |                                                                                                    |  |  |  |  |
| Acronym Description                                                                                                    |                                                                                                    |                                                                                                    |  |  |  |  |
| 🗖 Key Title                                                                                                    |                                                                                                    |                                                                                                    |  |  |  |  |
| Alternate Title                                                                                                    |                                                                                                    |                                                                                                    |  |  |  |  |
| Title History                                                                                                    |                                                                                                    |                                                                                                    |  |  |  |  |

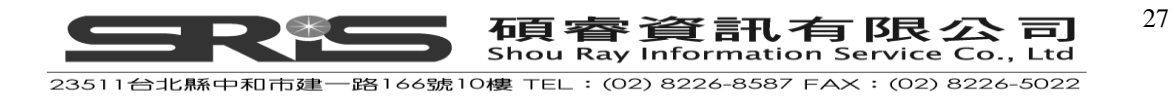